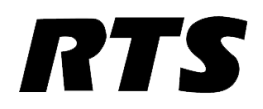

# **VLink AWS Configuration Guide**

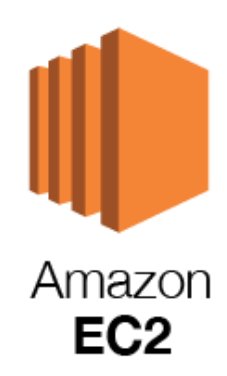

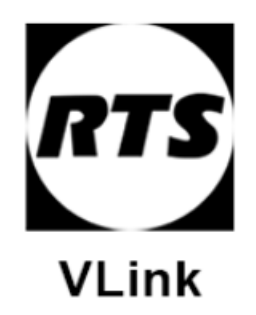

| CREATING AN EC2 INSTANCE                      | 1 |
|-----------------------------------------------|---|
| AWS SECURITY GROUP (FIREWALL) CONFIGURATION   | 2 |
| STATIC IP ADDRESS CONFIGURATION (RECOMMENDED) | 5 |
| CONNECTING TO THE EC2 INSTANCE                | 7 |
| CONFIGURING THE EC2 INSTANCE                  | 9 |

#### **Creating an EC2 instance**

This portion of the guide will show you how to create a virtual machine in the AWS EC2 Cloud.

| All services |                        |                                  |
|--------------|------------------------|----------------------------------|
| Compute      | 🧷 Satellite            | Security, Identity, & Compliance |
| EC2          | Ground Station         | IAM                              |
| Lightsail 🛃  |                        | Resource Access Manager          |
| Lambda       | 🕸 Ouantum Technologies | Cognito                          |
| Batch        | Amazon Braket 12       | Secrets Manager                  |

From the AWS Management Console select EC2 under the Compute services section.

| aunch instance                |                              | Service health C      | Service Health Dashboard    |
|-------------------------------|------------------------------|-----------------------|-----------------------------|
| Launch instance               | instance, which is a virtual | Region                | Status                      |
| Launch instance from template |                              | US East (N. Virginia) | ⊘ This service is operating |
| Launch instance               |                              |                       | normally                    |

Click the orange Launch instance button then click Launch instance.

| 20                | Microsoft Windows Server 2019 Base - ami-0c2 78895328cddfdd     | Salaat       |
|-------------------|-----------------------------------------------------------------|--------------|
| <b>14</b>         |                                                                 | Select       |
| Windows           | Microsoft Windows 2019 Datacenter edition. [English]            | 64-bit (x86) |
| ree tier eligible | Root device type: ebs Virtualization type: hvm ENA Enabled: Yes |              |

Scroll through the server OS options and select the Microsoft Windows Server 2019 Base image.

**Note:** VLink can be run on all modern Windows Operating Systems. You may use a different version than what is show above.

| General purpose       12 large       2       8       EBS only       .       Low to Moderate         General purpose       t2.xlarge       4       16       EBS only       .       Moderate         General purpose       t2.2xlarge       8       32       EBS only       .       Moderate | Yes | Low to Moderate | <u>9</u> 1 | EBS only | 4   | 2 | t2.medium  | General purpose |  |
|----------------------------------------------------------------------------------------------------|-----|-----------------|------------|----------|-----|---|------------|-----------------|--|
| General purpose     t2.xlarge     4     16     EBS only     .     Moderate       General purpose     t2.2xlarge     8     32     EBS only     .     Moderate                                                                                                    | Yes | Low to Moderate | ÷          | EBS only | 8   | 2 | t2.large   | General purpose |  |
| General purpose         t2.2xlarge         8         32         EBS only         .         Moderate                                                                                                    | Yes | Moderate        |            | EBS only | 16  | 4 | t2.xlarge  | General purpose |  |
|                                                                                                    | Yes | Moderate        |            | EBS only | 32  | 8 | t2.2xlarge | General purpose |  |
| General purpose tal.nano 2 0.5 EBS only Yes Up to 5 Gigabit                                                                                                    | Yes | Up to 5 Gigabit | Yes        | EBS only | 0.5 | 2 | t3a.nano   | General purpose |  |

You will now select the hardware specifications for your EC2 instance. System hardware requirements are dependent on the number of concurrent users that will be accessing the system. Please refer to the VLink Virtual Matrix Intercom System Requirements document for more information. For the purposes of this guide of this guide I have selected the t2.medium specifications featuring 2 processor cores and 4 Gb of RAM.

| 10           |            |                 |                        |
|--------------|------------|-----------------|------------------------|
| rt Range (j) | Source (j) | Description (j) | ↓.                     |
|              |            |                 | Cancel Previous Launch |

After reviewing your EC2 server options click the Launch button on the bottom right to create and start the server.

## **AWS Security Group (firewall) Configuration:**

VLink Virtual Matrix uses a variety of ports which will need to be open for the software to function properly. This portion of the guide will show you how to create to configure an AWS Security Group for VLink Virtual Matrix.

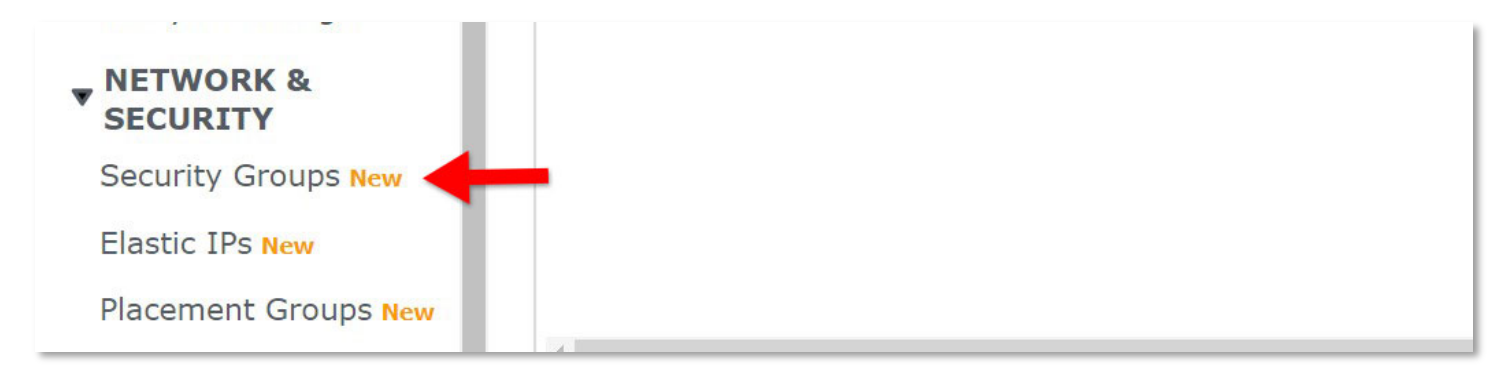

From the left-hand site of the AWS EC2 Management Console click the Security Groups option under the Network & Security section.

|               | C Actions <b>v</b> | Create security group |
|---------------|--------------------|-----------------------|
|               |                    | <                     |
| ▼ Description | ⊽ Owner            | ▼ Inbound rules count |

On the top right click Create security group.

| Inbound rules Info |                                           |
|--------------------|-------------------------------------------|
|                    |                                           |
|                    | This security group has no inbound rules. |
|                    |                                           |
|                    |                                           |
| Add rule           |                                           |
|                    |                                           |

Enter a Security group name and Description (other options can be left default). Scroll down and under the Inbound rules section click Add rule.

| Inbound rules Info |               |                 |             |                    |                                                |        |
|--------------------|---------------|-----------------|-------------|--------------------|------------------------------------------------|--------|
| Type Info          | Protocol Info | Port range Info | Source Info |                    | Description - optional Info                    |        |
| Custom TCP 🔹       | ТСР           | 80              | Anywh 🔻     | Q                  | VLink System Administration and WebRTC Control | Delete |
|                    |               |                 |             | 0.0.0.0/0 × ::/0 × |                                                |        |
| Add rule           |               |                 |             |                    |                                                |        |

A full list of the required, default VLink ports is below. You will need to add an inbound rule for every port/range listed. When you are finished, click the Create security group button at the bottom of the page.

Page | 4

| Port / Range  | TCP and/or UDP                     | Description                      |
|---------------|------------------------------------|----------------------------------|
| 80            | TCP                                | System Administration and WebRTC |
|               |                                    | Control Panel data (Unsecure)    |
| 443           | TCP                                | System Administration and WebRTC |
|               |                                    | Control Panel data (Secure)      |
| 81            | TCP                                | WebRTC Control Panel Signaling   |
|               |                                    | data (Unsecure)                  |
| 444           | TCP                                | WebRTC Control Panel Signaling   |
|               |                                    | data (Secure)                    |
| 1000          | TCP & UDP                          | Control Panel for                |
|               |                                    | Windows/iOS/Android & Device     |
|               |                                    | Interface data and audio         |
| 1001          | ТСР                                | Virtual Matrix Failover data     |
| 5060          | TCP & UDP (Can be set to TCP only) | SIP Signaling data               |
| 16384 - 32768 | UDP                                | SIP Client audio                 |
| 49152 - 65535 | UDP                                | WebRTC Control Panel audio       |
| 27415         | ТСР                                | Connection to RTS TrunkMaster    |

| Launch Instance  Connect                 | Actions 🔦                                              |                |                  |                 |              |                   |                                    |
|------------------------------------------|--------------------------------------------------------|----------------|------------------|-----------------|--------------|-------------------|------------------------------------|
| Q. Filter by tags and attributes or sear | Connect<br>Get Windows Password                        |                |                  |                 |              |                   | 0                                  |
| Name - Instance ID                       | Create Template From Instance<br>Launch More Like This | ability Zone 👻 | Instance State 👻 | Status Checks 👻 | Alarm Status | Public DNS (IPv4) | <ul> <li>IPv4 Public IP</li> </ul> |
| i-0629ac681d                             | Instance State                                         | st-1a          | running          | 🥝 2/2 checks    | None 🍃       |                   | 34.207.171.139                     |
| Ben's Test S i-3aee20d5                  | Instance Settings                                      | st-1a          | running          | 2/2 checks      | None 🍾       |                   | 35.153.100.153                     |
|                                          | Networking                                             | Change Secu    | irity Groups     |                 |              |                   |                                    |
|                                          | ClassicLink                                            | Attach Netw    | ork Interface    |                 |              |                   |                                    |

Navigate back to the Instances page and select your new server instance. From the Actions menu at the top go to the Networking section and select Change Security Groups.

| sg-0e9214afc85d22512 launch-wizard-8 launch-wizard-8 created 2020-05-14T17:59:45.056-07:0 | 0    |
|-------------------------------------------------------------------------------------------|------|
| sg-06bdf45be4a69968b Virtual Matrix Allows System Administration connections, Cont        | ÷    |
| · · · · · · · · · · · · · · · · · · ·                                                     |      |
| Cancel Assign Security Gro                                                                | oups |

Deselect the default Security Group assigned to the instance and select the Security Group you just created. Finally, click Assign Security Groups to complete the process.

### **Static IP Address Configuration (recommended):**

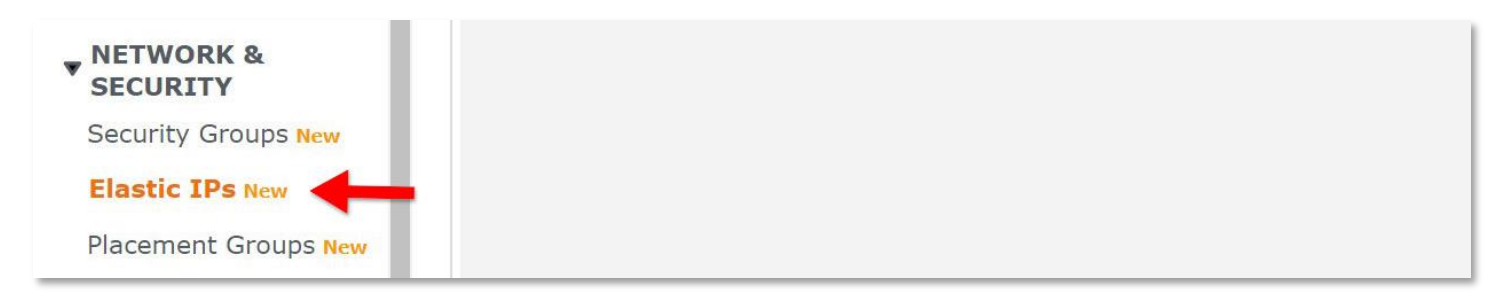

From the left side menu select Elastic Ips

|               | C Actions  Allocate Elastic IP address       |
|---------------|----------------------------------------------|
|               |                                              |
| Allocation ID |                                              |
|               | No Elastic IP addresses found in this Region |
|               | 4                                            |

Click Allocate Elastic IP address on the top right.

| Indi | icates whether the IP address is available for use in the VPC or EC2-Classic scope.                                                                                            |
|------|----------------------------------------------------------------------------------------------------|
| 0    | VPC                                                                                                    |
| 0    | EC2-Classic                                                                                                    |
| Put  | blic IPv4 address pool                                                                                                    |
| poo  | In the addresses are allocated from Amazon's pool of public iP addresses, from a pool that you own and bring to your account, of f<br>I that you own and continue to advertise |
| 0    | Amazon's pool of IPv4 addresses                                                                                                    |
| •    | Public IPv4 address that you bring to your AWS account(option disabled because no pools found) Learn more                                                                      |
|      | Customer owned pool of IPv4 addresses(option disabled because no customer owned pools found) Learn more                                                                        |
|      |                                                                                                    |
|      |                                                                                                    |

Leave all options default and click Allocate.

|                      |          | C                   | Actions A Allo                                       | ocate Elastic IP | address    |
|----------------------|----------|---------------------|------------------------------------------------------|------------------|------------|
|                      |          |                     | Release Elastic IP addre<br>Associate Elastic IP add | 1<br>esses       | > 0        |
| Allocation ID        | $\nabla$ | Associated instance | Disassociate Elastic IP a<br>Move to VPC scope       | address          | Associatio |
| eipalloc-0dfc457c199 | b45cd6   | -                   | -                                                    |                  | -          |

Ensure that the IP address you were just given is selected on the list and then from the Actions menu select Associate Elastic IP address.

| Q 1-06294C68101075781                                                                      | × C                                                    |
|--------------------------------------------------------------------------------------------|--------------------------------------------------------|
| Private IP address                                                                         |                                                        |
| The private IP address with which to associate the Elastic IP address.                     |                                                        |
| <b>Q</b> Choose a private IP address                                                       |                                                        |
| Reassociation<br>Specify whether the Elastic IP address can be reassociated with a differe | ent resource if it already associated with a resource. |

Select your EC2 instance from the list and then click Associate. All other options can be left default.

#### **Connecting to the EC2 Instance:**

| Launch Instance 🔻      | Connect Actions             | . *             |                     |                  |                 |             |
|------------------------|-----------------------------|-----------------|---------------------|------------------|-----------------|-------------|
| Q Filter by tags and a | ttributes pr search by keyw | vord            |                     |                  |                 |             |
| Name 👻                 | Instance ID 🔺               | Instance Type 👻 | Availability Zone 👻 | Instance State 👻 | Status Checks 👻 | Alarm Statu |
|                        | i-03eab2866c8ef034d         | t2.medium       | us-east-1a          | running          | 🥝 2/2 checks    | None        |
| Dents Test 0           | i-326620d5                  | t2 micro        | us-east-1a          |                  | 2/2 checks      | None        |

After your server has finished initializing, select it from the list and click the Connect button at the top.

| create a new key pair                                      |                                                                |
|------------------------------------------------------------|----------------------------------------------------------------|
| ey pair name                                               |                                                                |
| /irtual Matrix Key Pair                                    |                                                                |
|                                                            | Download Key Pair                                              |
| rou have to download the private                           | key me ( .pennie) before you can continue. Store it            |
| in a secure and accessible location<br>after it's created. | <b>xy</b> me ( permite) before you can continue. <b>Govern</b> |

The options you select from this menu will vary depending on if you have an existing key pair you want to use or wish to continue without a key pair. For the purposes of this guide I have chosen to create a new key pair. If you create a new key pair, you will need to enter a name and then download the key pair. After completing these steps click Launch Instances

| downloading and running the RDP sh       | ortcut file be | BIOM:                                                                                                    |                            |                                                                                                    |
|------------------------------------------|----------------|----------------------------------------------------------------------------------------------------|----------------------------|----------------------------------------------------------------------------------------------------|
| ſ                                        | Download Re    | emote Desktop Fil                                                                                                    | • +                        |                                                                                                    |
| When prompted, connect to your insta     | ance using t   | he following detai                                                                                                    | s:                         |                                                                                                    |
|                                          | Public IP      | 34.207.171.139                                                                                                    |                            |                                                                                                    |
| l                                        | User name      | Administrator                                                                                                    |                            |                                                                                                    |
|                                          | Password       | Get Password                                                                                                    | +                          |                                                                                                    |
| If you've joined your instance to a dire | ectory, you c  | an use your directe                                                                                                    | ory credentials            | to connect to your                                                                                                    |
| instance.                                |                |                                                                                                    |                            |                                                                                                    |
|                                          |                | REAL TO A CONTRACT OF A CONTRACT OF A CONTRACT. CONTRACT OF A CONTRACT OF A CONTRACT OF A CONTRACT OF A CONTRACT OF A CONTRACT. CONTRACT OF A CONTRACT OF A CONTRACT OF A CONTRACT OF A CONTRACT OF A CONTRACT. CONTRACTACT OF A CONTRACT OF A CONTRACT OF A CONTRACT. CONTRACTACT OF A CONTRACT OF A CONTRACT. CONTRACTACT OF A CONTRACTACT OF A CONTRACT. CONTRACTACTACTACTACTACTACTACTACTACTACTACTACTA | and a second second second | A CONTRACTOR OF A CONTRACTOR OF A CONTRACTOR OF A CONTRACTOR OF A CONTRACTOR OF A CONTRACTOR OF A CONTRACTOR A CONTRACTOR |

Click the button to Download Remote Desktop File and then Click the Get Password button. Save the Remote Desktop File and remember its location as you will need it in the next section of this guide.

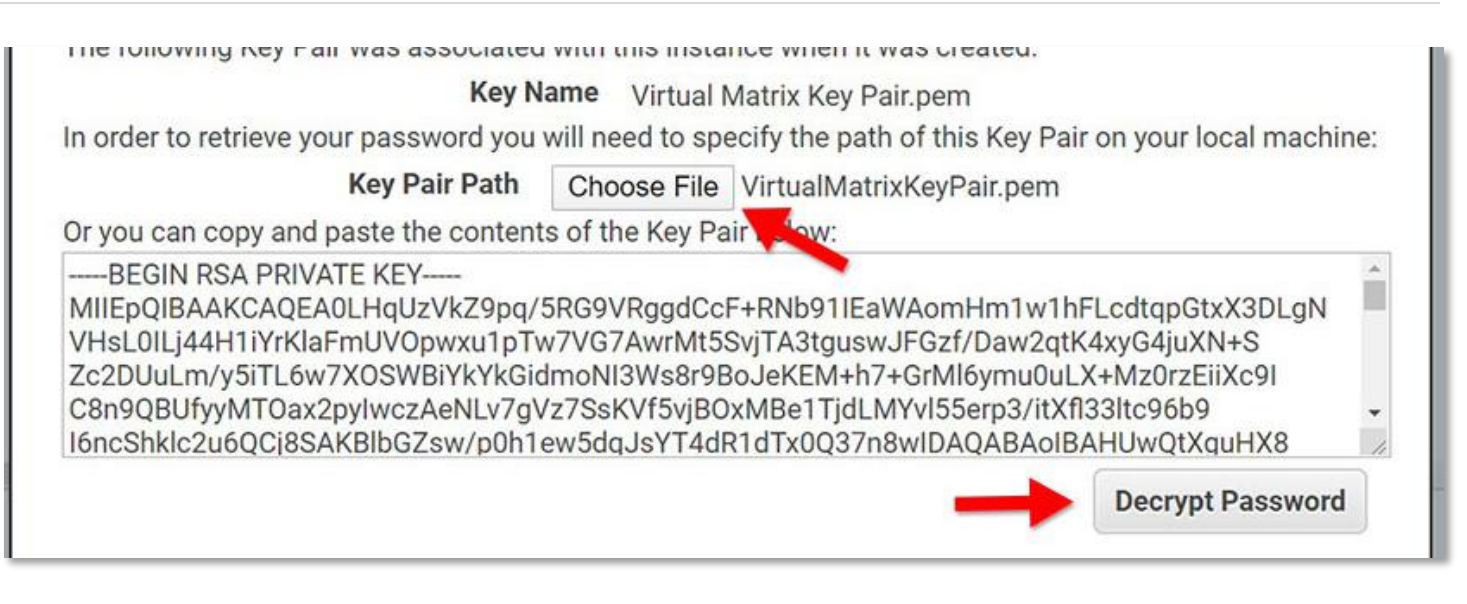

Click the Choose File button and then navigate to your saved key pair file to upload it. Then, click the Decrypt Password button and copy your password. It is recommended to save the password somewhere so you can connect to the server in the next section.

# **Configuring the EC2 Instance:**

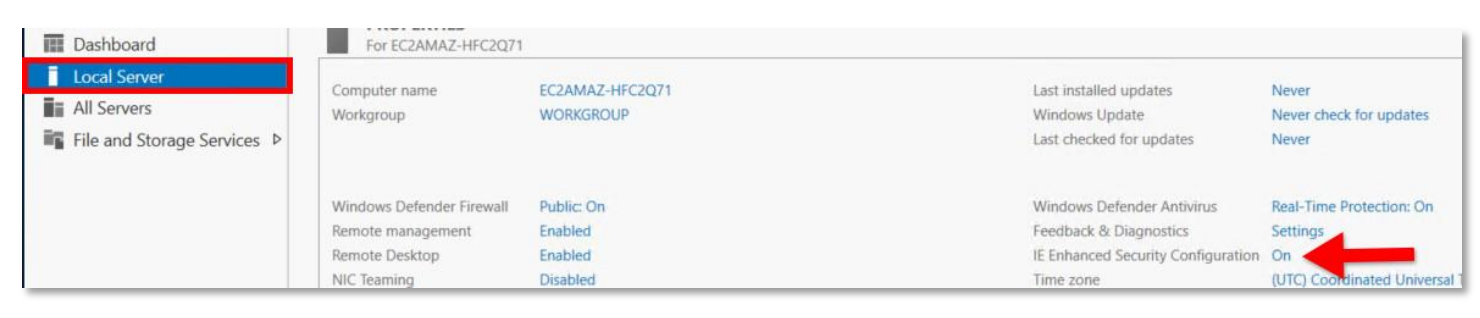

To connect to your server double click the Remote Desktop File and paste in your password when prompted. If you select the Remember me option, then you will not need to renter the credentials in the future. By default, Windows Server will have IE Enhanced Security enabled. With this setting turned on you will not be able to download the VLink Virtual Matrix software via the internet. To disable it, launch the Server Manager application and then select Local Server from the left. On the right, click the On button next to the line that says IE Enhanced Security Configuration.

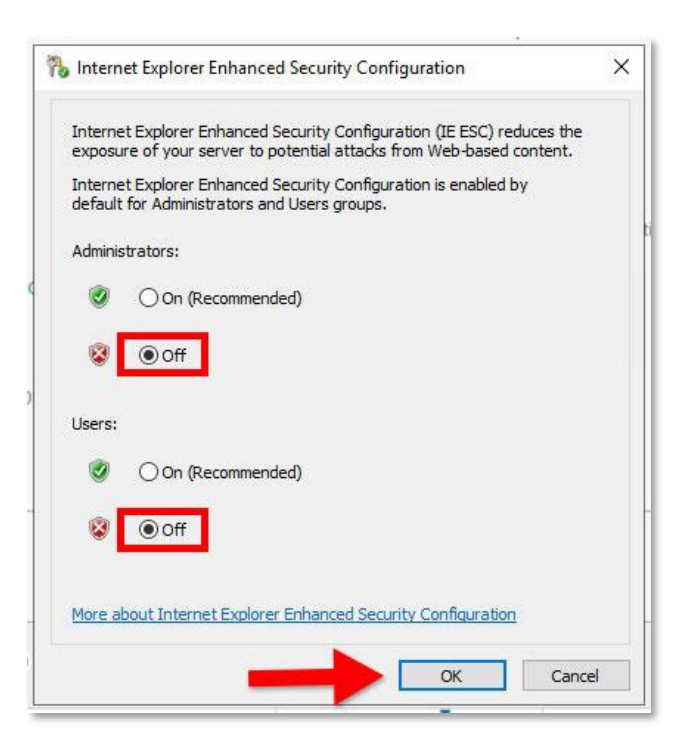

Disable the IE Enhanced Security Configuration as show above then click Ok. You will now be able to download the VLink Virtual Matrix Software.

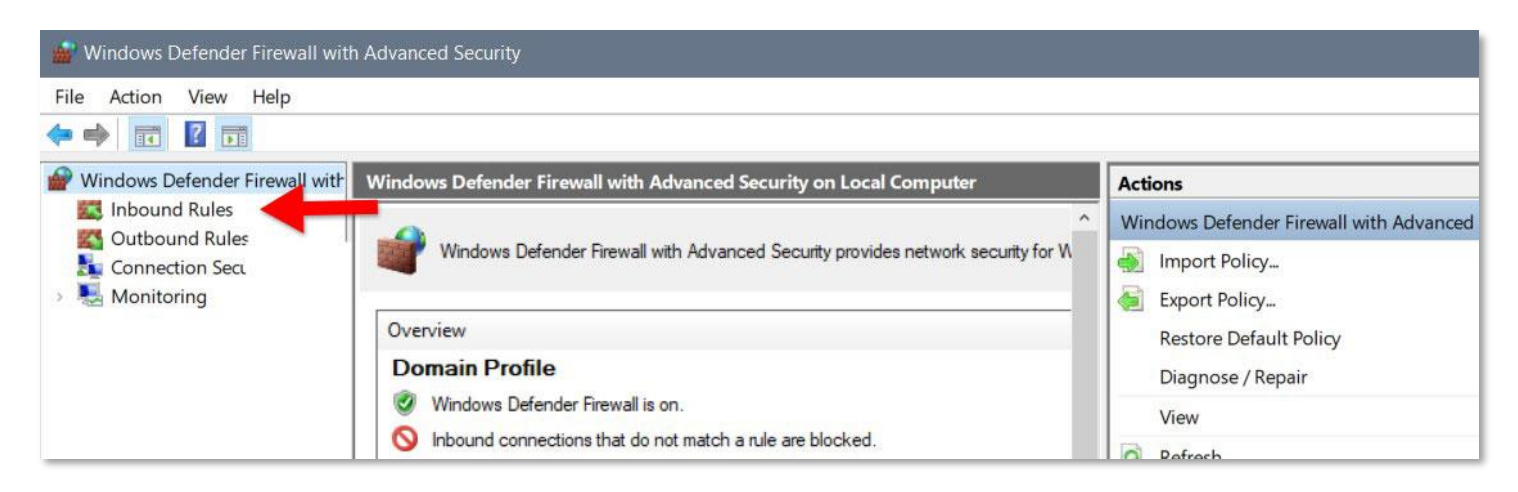

You will need to either disable the Windows firewall entirely or configure Inbound Rules for all of the ports required by VLink Virtual Matrix. To create an Inbound Rule launch the Control Panel > Firewall > Advanced Settings. Click Inbound Rules and then click New Rule. For a full list of the required ports please look in the AWS Security Group (firewall) Configuration section of this guide

#### **VLink Virtual Matrix Installation:**

VLink Virtual Matrix can be downloaded <u>here</u>. Extract the program and then run the installer. Follow the prompts to complete the installation. From the System Administration application you will be able to view your System ID. Please provide this System ID to your RTS support agent in order to obtain your license file. For more details, please read the VLink Virtual Matrix User Guide.

For more information of how to configure your VLink server please read the VLink Virtual Matrix System Administration Web User Guide.